## Images

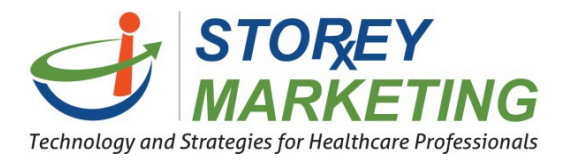

# **Adding Images**

To add an image to your page, it is best to adjust the size of the image before proceeding with the instructions below.

Click on the editing icon for the area you wish to edit.

| STOREY<br>MARKETING                     |                    |                               | 🚱 Site                                                    | s 🔅 Settings                                               | <b>?</b> Help                                           | Ф      |
|-----------------------------------------|--------------------|-------------------------------|-----------------------------------------------------------|------------------------------------------------------------|---------------------------------------------------------|--------|
| Sites » qualityshop24-7.com/review/demo | » About Us         |                               |                                                           |                                                            |                                                         |        |
| Site - Edit - O C B I A - 🖌             | • ¶•≣•≣            | - % 🖬 + -                     | 13 v                                                      |                                                            | Cancel                                                  | Save - |
| Y                                       | 555-555-5555   ini | fo@pharmacy.com               | <b>f</b> 8 <sup>+</sup> sig                               | N UP TO RECEIVE OUR                                        | R FREE NEWSLETTER                                       |        |
| Your logo                               | HOME               | ABOUT US                      | COMPOUNDING                                               | RX REFILLS                                                 | CONTACT US                                              |        |
| Compounding                             |                    | Abou                          | it Us                                                     |                                                            |                                                         |        |
| What is Compounding?                    |                    | Aliquam dap<br>pulvinar ac, l | ibus tincidunt metus. Prae<br>orem. Vestibulum sed ante   | sent justo dolor, lobortis c<br>9. Donec sagittis euism.   | <u>uuis, lobortis dignissim,</u>                        |        |
| Pain Management                         |                    | Nullam condi<br>blandit augus | mentum lacinia sem, sed vi<br>arcu, et vulputate urna. Cu | verra lacus semper in. Don<br>rabitur mattis convallis bib | ec at pulvinar enim. Etiam<br>endum. Curabitur sit amet |        |

Position your cursor and click where you would like your image to appear.

|                                                                                    | <b>† •</b> 13 • |
|------------------------------------------------------------------------------------|-----------------|
| mage                                                                               | 2               |
| URL                                                                                |                 |
|                                                                                    | 5               |
| Description                                                                        |                 |
| Width                                                                              |                 |
| Height                                                                             |                 |
| Resize image for smaller file size                                                 |                 |
| Resized images will be saved with a different<br>filename to preserve the original |                 |
|                                                                                    | Cancol          |

Click on the nicture icon 🔄 from the top editor

Another window will appear. Click on the folder icon to import photos from your computer or type in the URL link to a photo.

*Note:* If you are importing a photo using the URL then you must make sure you get the full link.

E.g.(http://storeymarketing.com/images/main-logo.png)

\*The Content Management System currently supports the following formats for images: png, jpeg, jpg, or gif.

#### After selecting the folder icon a new window will popup.

| ite + Edit + ⊃ C ] | Shortcuts    | 🗆 🖿 bat                                                 | Cancel Save -                   |
|--------------------|--------------|---------------------------------------------------------|---------------------------------|
|                    | 🖀 Home       | 🗆 🖿 css                                                 |                                 |
|                    | Documents    | 🗆 🖿 images                                              |                                 |
| Com                | 🔚 Images     | 🗆 🖿 js                                                  | 1                               |
| f                  | 🖽 Media      | 🗆 🖿 Templates                                           | 1                               |
|                    | File Options | 🗆 🖿 _notes                                              | is, lobortis dignissim, i       |
| What is C          | 🔹 Upload     | 🗆 🗋 about_us.html                                       |                                 |
|                    | 🛍 Delete     | 🗆 🗋 adrenal_main.html                                   | i i                             |
| Pain Man           | C Refresh    | 🗆 🗋 andropause_main.html                                | t at pulvinar enim. Etiam r     |
|                    |              | 🗆 🗋 bio_main.html                                       | si, placerat ac blandit         |
| Hormone            |              | 🗆 🗋 compounding.html                                    | ttitor urna hendrent            |
|                    |              | 🗆 🗋 compounding_main.html                               | et dui tristique non            |
| Hormone            |              | 🗆 🗋 consultations.html                                  | tamet, eleitend a sapien.       |
|                    |              | 🗆 🗋 contact.html                                        | ie purus. Nullam nec            |
| Adrenal /          |              | 🗆 🗋 dentistry_main.html                                 |                                 |
|                    |              | 🗆 🗋 index-1.html                                        | thas suscipit mollis            |
| Palliative         |              |                                                         | d consecteur enim enim          |
|                    |              |                                                         | mauris in nunc vehicula         |
| Pediatrico         |              | Close Sel                                               | ect ullamcorper fringilla       |
| - Columbs          |              |                                                         | Aenean sed orci justo           |
| Designation        |              | Donec sempet saplen in mauris sodales sit amel accunsan | uma blandit. Nullam sem libero. |

If you review over the image above, you'll notice on the left side pane (sidebar) it has links to navigate and specify where you would like to locate your image(s). Whereas on the right side it views your folders and content. Then below are the buttons to either cancel the current action or to finalize and select the image(s) you would like to use.

#### Sidebar actions:

| Shortcuts    |                                                                                      |
|--------------|--------------------------------------------------------------------------------------|
| 🖀 Home       | Home – Allows you to view all files that are located on your website.                |
| Documents    | Documents – Filters content within your website to show Documents.                   |
| 🖾 Images     |                                                                                      |
| 🖽 Media      | Images – Filters content within your website to show images.                         |
| File Options | Media – Filters content within your website to only show all Media Files.            |
| 🌲 Upload     |                                                                                      |
| 🖻 Delete     | File Options:                                                                        |
| € Refresh    | Upload – If you do not have images already loaded on the website, click on Upload to |

transfer images to your website.

<u>Delete</u> – Allows you to delete the selected files within your website. We do not recommend deleting folders.

<u>Refresh</u> – You can refresh the files in the viewer in order to see recent changes (If you have uploaded new content).

| _     | Shortcuts    |    | bat                     |                               |       | -      |                     |
|-------|--------------|----|-------------------------|-------------------------------|-------|--------|---------------------|
| nr    | 🖀 Home       |    | CSS                     |                               |       |        |                     |
|       | Documents    |    | images                  |                               |       | - 1    |                     |
|       | 🔚 Images     |    | is a                    |                               |       |        |                     |
| is C  | 🖽 Media      |    | Templates               |                               |       | - 1    | iis, lobortis       |
|       | File Options |    | remplates               |                               |       | _      |                     |
| Jan   | 🔹 Upload     |    | _notes                  |                               |       | - 1    |                     |
|       | Delete       |    | ] about_us.html         |                               |       |        | c at pulving        |
|       | ∂ Refresh    | OC | 🖞 adrenal_main.html     |                               |       |        | ndum. Cura          |
| one   |              |    | ] andropause_main.html  |                               |       |        | si, placerat        |
|       |              |    | 🖞 bio_main.html         |                               |       |        | ot dui tricti       |
| one   |              |    | CMS_Adding-Headings.doc | x                             |       |        | tamet, elei         |
|       |              |    | compounding.html        |                               |       |        | neque nec           |
| al /  |              |    | compounding_main.html   |                               |       |        | ie <u>purus</u> . N |
|       |              |    | consultations.html      |                               |       |        |                     |
| ive   |              | 0  | ] contact.html          |                               |       |        | d consecter         |
|       |              |    | dentistry_main.html     |                               |       | -      | todio. Nulla        |
| trics |              |    |                         |                               |       |        | mautis in t         |
|       |              |    |                         |                               |       |        | ullamcorpe          |
|       |              |    |                         |                               | Close | Select | Aenean ser          |
| try   |              |    |                         |                               |       |        | ndit Nullar         |
| 1000  |              |    | ducumodii at luc        | AND ADDRESS OF DESCRIPTION OF |       |        |                     |

**Uploading & Importing Images** 

**Note:** If you see a folder called "img" or "images" it is best practice to select into that folder by clicking into the name before uploading any images.

To upload images to your website First, Select the Upload button. 🚣 Upload

Then another window will appear.

| ite 👻 Edit 👻 | Open                                                     |                                                                      | Ca                                                          |
|--------------|----------------------------------------------------------|----------------------------------------------------------------------|-------------------------------------------------------------|
|              | COOVE + Libraries + Pictures +                           | <ul> <li>✓ ✓ Search Pictures</li> </ul>                              |                                                             |
|              | Organize 🔻 New folder                                    | E • [] ()                                                            |                                                             |
|              | Favorites     Pictures library     Includes: 2 locations | Arrange by: Folder 🔻                                                 | is, lobortis dignissim,                                     |
|              | Recent Places                                            |                                                                      |                                                             |
|              | 4 📜 Libraries 5336155-1698x25                            |                                                                      | g at <u>pulvinar enim</u> . Ella<br>Idum, Curabitur sit ame |
|              | Documents 50                                             |                                                                      | al, placerat ac blandit                                     |
|              | ► Findsic                                                |                                                                      | ttitor urna hendrerit.                                      |
|              | Videos                                                   |                                                                      | et dui tristique non                                        |
|              |                                                          |                                                                      | amet, eleifend a sapie                                      |
|              | Computer                                                 |                                                                      | neque nec nisi blandit                                      |
|              | File name: 5336155-1698x2550                             | <ul> <li>✓ All Files</li> </ul>                                      | e <u>purus</u> . <u>Nullam nec</u>                          |
|              |                                                          | Open 🔽 Cancel                                                        | nas suscipit mollis<br>† consectetur enim enir              |
|              |                                                          | dentistry_main.html                                                  | todio. Nulla sed conqu                                      |
|              | Pediatrics                                               |                                                                      |                                                             |
|              |                                                          |                                                                      | Aenean sed orci justo                                       |
|              | Podiatry                                                 | Close Select                                                         |                                                             |
|              |                                                          | accunsan at juctus cursus, aictum in mi.                             |                                                             |
|              | Sports Medicine                                          | Lectus voluessa unte, centean ac unte dolo, Motor sem unte, conque i | libero, Curabitur                                           |

This is now searching through your personal computer files.

Locate on your computer which photo you would like to upload.

Then, select the photo and click on "Open".

**Note:** Keep in mind that each photo has a different file size. Upload speed varies depending on file size and your internet connection. As stated in the beginning of this tutorial, it is best practice to crop the photo to the correct dimensions before uploading to increase performance.

| - | o e l       |              |                           |              | Cancel                         |
|---|-------------|--------------|---------------------------|--------------|--------------------------------|
|   | ~           | Shortcuts    | + Back                    | i            |                                |
|   | Comp        | A Home       | 🗆 🖿 _notes                |              |                                |
|   |             |              | 🗹 🗟 5336155-1698x2550.jpg |              |                                |
|   | What is C   | Media        | 🗆 📓 80602579success.jpg   |              |                                |
|   | VVIIde IS C | E media      | 🗆 📓 124820077success.jpg  |              | ils, lobortis dignissim,       |
|   |             | File Options | 152054968success.jpg      |              |                                |
|   | Pain Man    | 🏝 Upload     | block1-tail.jpg           |              | c at pulvinar enim. Etiam      |
|   |             | Delete       | 🗆 📓 block2-tail.jpg       |              | ndum. Curabitur sit amet       |
|   | Hormone     | i Refresh    | block3-tail.jpg           |              | si, placerat ac blandit        |
|   | _           |              | body.jpg                  |              | rttitor urna hendrerit         |
|   | Hormone     |              | □ ➡ button-2 ing          |              | et dui tristique non           |
|   |             | ####.        |                           |              | neque nec nisi blandit         |
|   | Adrenal /   |              |                           |              | ie purus. Nullam nec           |
|   |             | 2550×1698    |                           |              |                                |
|   | Dell'etter  |              | Content-2-bg.jpg          |              | nas suscipit mollis            |
|   | Pallative   |              | 🗆 🔛 extra.png             |              | d <u>consectetur enim enim</u> |
|   |             |              | 🗆 📓 faded-img4.jpg        | *            | l odio. Nulla sed conque       |
|   | Pediatrics  |              |                           |              | I mauris in nunc vehicula      |
|   | _           |              |                           |              | Aenean sed orci justo          |
|   | Podiatry    |              |                           | Close Select | ndit. Nullam sem libero.       |

After you select the "Open" button you will return back to the second screen which is shown below.

You will notice above that the image you selected to upload is highlighted and check-marked.

*Note:* If the images you uploaded did not show up then revert back to the uploading images section.

Next, on the bottom of the window click on the "Select" button.

By clicking on the "Select" button it will then go back to the first original window. You can add a description,

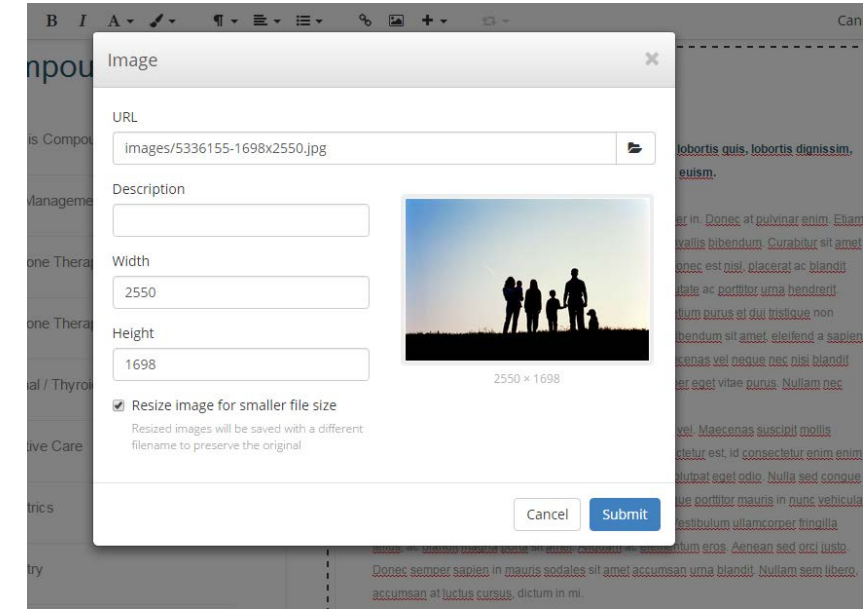

riginal window. You can add a description, change the image width & height, and even resize the image for a smaller file size which is what we highly recommend to do in order to speed up time loading your website.

Looking at the image displayed on the left of this text, you will see that the URL has the location and image name of the file you just uploaded.

### **Adjusting Images**

| OC BI            |                                                        | रे 🖬 + - 🕼 -                                   | Cancel                                                                                                    |
|------------------|--------------------------------------------------------|------------------------------------------------|----------------------------------------------------------------------------------------------------|
| Compou           | Image                                                  |                                                | ×                                                                                                    |
| What is Compou   | URL images/5336155-1698x2550.jpg                       | ļ                                              | Lobortis quis, lobortis dignissim, euism                                                                       |
| Pain Manageme    | Description<br>Family Silhouette                       |                                                | er in. Donec at pulvinar enim. Etiam                                                                           |
| Hormone Thera    | Width 2366                                             | 44.M                                           | valus pipendum. Curapitur sit amet<br>onec est nisl, placerat ac blandit<br>itate ac portitior urna hendrerit. |
| Hormone Thera    | Height                                                 |                                                | tium purus et dui tristique non<br>bendum sit amet, eleifend a sapien.<br>cenas vel neque nec nisi blandit     |
| Adrenal / Thyroi | <ul> <li>Resize image for smaller file size</li> </ul> | 2366 × 1387                                    | ter eget vitae purus. <u>Nullam nec</u>                                                                        |
| Palliative Care  | filename to preserve the original                      |                                                | ver maecenas susción mónis<br>cletur est, id consectetur enim enim<br>plutpat eget odio. Nulla sed congue      |
| Pediatrics       |                                                        | Cancel Subr                                    | nit<br>festibulum ullamcorper fringilla                                                                        |
| Podiatry         |                                                        | Donec semper sapien in mauris sodales sit amet | accumsan uma blandit. Nullam sem libero,                                                                       |

For demonstrational purposes you will notice we filled in the Description and even adjusted the width and height. You can edit this by either typing in the values for width & height located on the left panel, or you can click and drag on top of the photo to crop the image to your desire.

For cropping – Select the photo using your mouse, click (hold down) and drag on the image to crop, after you let go from clicking, you will see 8 miniature squares around the newly cropped image. You click and drag each square to further adjust your image. (Refer to the image above).

After you have finished adding a description and adjusting the photo you can then click on "Submit" to include the new image on your website.

| Site - Edit - つ C B I A - ✓ - ¶ - ≡ - ≡ | Er % 🖬 🕂 🕫 + Cancel Save -                                                                                                    |
|-----------------------------------------|----------------------------------------------------------------------------------------------------|
| Compounding                             | About Us                                                                                                    |
| What is Compounding?                    |                                                                                                    |
| Pain Management                         |                                                                                                    |
| Hormone Therapy for Women               |                                                                                                    |
| Hormone Therapy for Men                 | <b>TO :</b> (P.                                                                                                    |
| Adrenal / Thyroid Dysfunction           | and the second states and the second states of the second states of the |
| Palliative Care                         | Aliquam dapibus tincidunt metus. Praesent justo dolor, lobortis quis, lobortis dignissim,<br>pulvinar ac, lorem. Vestibulum sed ante. Donec sagittis euism.                                                                                                    |
| Pediatrics                              | Nullam condimentum lacinia sem, sed viverra lacus semper in. Donec at pulvinar enim. Eliam<br>blandit augue arcu, et vulputate uma. Curabitur mattis convallis bibendum. Curabitur sit amet                                                                                                    |
| Podiatry                                | metus adipiscing enim vestibulum tristique sed ut tortor. Donec est nisi, placerat ac blandit<br>nec, pharetra at lorem. Proin fermentum nibh et uma vulputale ac portitior uma hendrerit.<br>Curabitur sed lacus quis purus hendrerit tempus. Nam pretium purus et dui tristique non                                                                                                    |
| Snorts Medicine                         | posuere tellus luctus. Vivamus orci tortor, consectetur at bibendum sit amet, eleifend a sapien.<br>Voetikulum mattis pisi sed som formantum uppenatis. Massanas val negulo pec nisi blandit.                                                                                                    |

**Note:** If you still do not like the height or width of the image you imported, you can always either single click on the photo to click and drag on the miniature boxes that are around the photo, or you can double click on the photo to prompt the image window.

### Wrapping Images Around Text

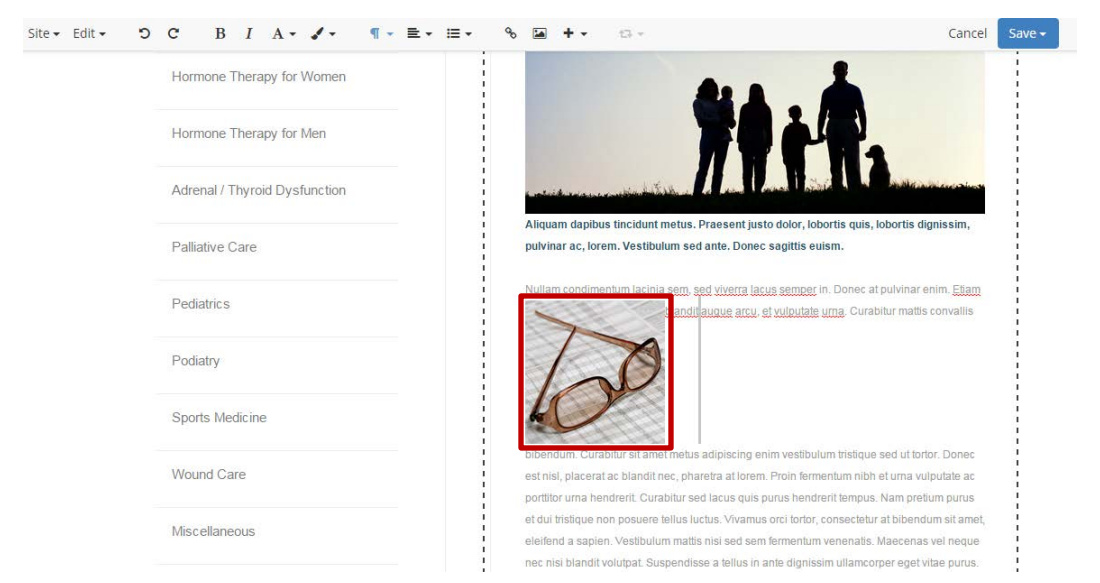

To format an image to wrap around text, click on the text where you would like your photo to go. Then follow all the steps that were previously stated above.

As you can see on the left, the photo is imported but is not wrapping around the text. Single click on the photo to select, and then click on the alignment button located on the top editor bar.

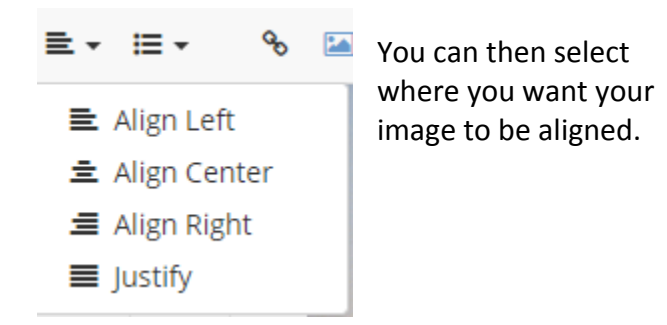

**Note:** The alignment feature is not just for images! You can align any content you have using this tool. Just single click on the content you want to align then select the alignment tool, choose the alignment you want and voila!

Once you have completed your work on the page, be sure to remember to click "Save." Remember, you can either Save it as a Draft if you are still editing and do not want your customers viewing the new content yet, or you can select the Publish button to update the website for all to see.

# **Replacing Images**

To replace an image, select the image with your cursor and press the "Delete" or "Del" key on the keyboard.

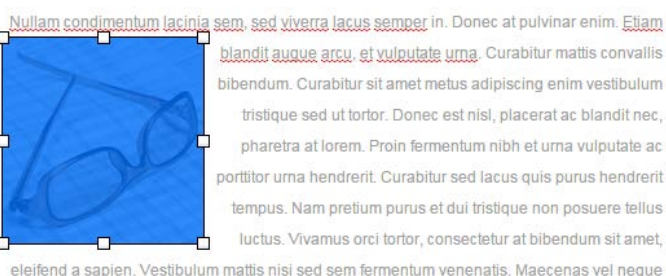

nec nisi blandit volutpat. <u>Suspendisse</u> a <u>tellus</u> in ante <u>dignissim ullamcorper eget</u> vitae <u>purus</u>. <u>Nullam nec dignissim libero</u>. Vestibulum a imperdiet neque.

Sed eleifend vehicula ipsum, varius egestas dui interdum vel. <u>Maecenas suscipit mollis</u> <u>sodales</u>. In varius, sem at laoreet tempus, lacus dui consectetur est, id consectetur enim enim a orci. Nunc urna leo, condimentum eget malesuada et, volutpat eget odio. Nulla sed congue The image will disappear. Now, follow all of the directions above to add an image.